## For Classes 9 A B C

Process to Pay Board Registration Fees and Generate Board Registration Form.

1. Go to school website site: WWW.SMCCJKANPUR.ORG

2. Click on the tab Online Board Registration Form for Cl 9. on the Home Page of Website.

3. Enter your Admission No. (E.g. G 1234) and click on search button.

4. Your details will appear.

5. Click on Submit button.

6. Payment screen will come.

7. Pay Board registration Fees. (i.e.Rs. 500/-)

8. After successful payment click on Download Admission Form button.

9. Your registration form will appear.

10. Click on Print Button ( at Top Left ) to print your registration form on A4 sheet. (Don't take screen shot of the form).

11. Fill the required details with Black Pen.

12. Sign in the Space provided (write your full name in the signature box with BLACK PEN ).

13. Paste your Latest Passport Size Photograph (Clicked in Studio) in school uniform with white background only.

14. Signed your form by your parent and submit the form to your class teacher.

15. Last date to Submit: 31.08.2022